## How Do I Clear Cache in Microsoft Edge?

## Navigation

- 1. After opening Microsoft Edge, select the More icon.
- 2. Select Settings.
- 3. Under Clear browsing data, click the Choose what to clear button.
- 4. Ensure that Cached data and files is selected.
- 5. Ensure that **Cookies and saved website data** is selected.
- 6. Click the Clear button.
- 7. Your cache is now cleared.

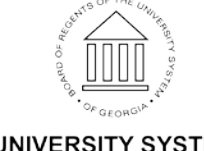

Page 1 01 Sep 2017